# ALLEGATO 1

# Varianti di modalità di fornitura dei dati della MU all'IGD-AC

#### 1. Sito web dell'UCR

Indirizzo: https://www4.ti.ch/dfe/de/ucr/prodotti-servizi/checkservice-checkti/

| Checkservice CheckTI |                                                                |  |
|----------------------|----------------------------------------------------------------|--|
|                      | Indicare il vostro indirizzo di posta elettronica:             |  |
|                      | (tuo e-mail)                                                   |  |
|                      | Data forward?                                                  |  |
|                      | (se vistato, il file Interlis sarà anche inoltrato all'IGD-AC) |  |
|                      | Scegli file Nessun file selezionato                            |  |
|                      | (solo *.zip) (max 15 Mb)                                       |  |
|                      | Carica                                                         |  |

- Digitare la propria e-mail (registrata per l'utilizzo del checkTI) nel campo previsto.
- Attivare l'opzione "data forward" spuntando la casella (checkbox) per l'inoltro del file Interlis all'IGD-AC.
- Caricare il file Interlis precedentemente compresso in una cartella .zip, tramite il tasto "Scegli file" (attenzione alle dimensioni massime di 15 MB).
- Inviare il file interlis al checkTI tramite il tasto "Carica" e attendere il risultato via e-mail, incluso l'esito dell'inoltro ("data forward ok" / "data forward error").

### 2. Sito web della ditta infoGrips

Indirizzo: https://checkservice.infogrips.ch/fr/login

| infoGrips |                                                                 |                                             |          |
|-----------|-----------------------------------------------------------------|---------------------------------------------|----------|
| E         | Identification de<br>Intrez votre nom d'utilisateur et votre me | l'utilisateur<br>ot de passe pour vous ider | ıtifier. |
|           | Nom d'utilisateur                                               |                                             |          |
|           | Mot de passe                                                    | 0                                           |          |
|           | Login                                                           |                                             |          |

- Digitare "checkti" nel campo utente e la propria e-mail (registrata per l'utilizzo del checkTI) nel campo password per effettuare il login.
- Cliccare sulla parola "Creare" per attivare l'opzione di aggiunta di un parametro, digitare "data\_forward" nel campo nome (lasciare in bianco il campo valore) e confermare la definizione del parametro con il tasto "Creare" per l'inoltro del file Interlis all'IGD-AC.

| Créei  | r paramètre                                |                                             |
|--------|--------------------------------------------|---------------------------------------------|
| Nom    | data_forward                               |                                             |
| Valeur |                                            |                                             |
|        | Créer                                      |                                             |
| Créer  | Il n'y a pas des paramètres dans la liste. |                                             |
|        |                                            |                                             |
|        |                                            | Drag and drop files here or select by click |

- Caricare il file Interlis precedentemente compresso in una cartella .zip, trascinandolo o cliccando per selezionarlo all'interno del campo previsto.
- Inviare il file interlis al checkTI tramite il tasto "Check" e attendere il risultato via e-mail, incluso l'esito dell'inoltro ("data forward ok" / "data forward error").
- Effettuare il logout.

## 3. Interfaccia FTP rispettivamente batch (.bat)

Manuale utente: <u>https://www.infogrips.ch/fr/support/dokumentationen/checkservice</u> oppure <u>https://www.cadastre.ch/it/manual-av/service/checkservice.html</u> -> Documenti

• Aprire una finestra (nel caso di Windows: prompt dei comandi MS-DOS).

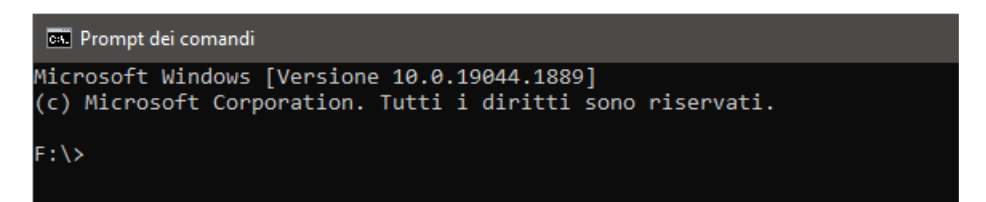

- Spostarsi nella cartella nella quale si trova il file Interlis, precedentemente compresso in una cartella .zip, da verificare e inoltrare (per es. C:\temp): cd C:\temp
- Dare il comando seguente:

   ftp
   Normalmente il sistema risponde con il prompt:
   ftp>

   Il client FTP è ora pronto per l'introduzione dei comandi.
- Stabilire il collegamento con infoGrips: ftp> open ftp.infogrips.ch Con il comando open si stabilisce il collegamento con il server RICS. Digitare "checkti" come utente e il proprio indirizzo e-mail registrato come password. Il sistema risponde con: 230 service CHECKTI ready, your email is <password>.
   Nel caso di e-mail sbagliata si deve ripetere il passaggio.
- Impostare il parametro per l'inoltro: ftp> quote site set param data\_forward Nessuna indicazione specificata dopo il parametro. Con la ditta infoGrips si è già provveduto a configurare implicitamente l'inoltro alla piattaforma di ricezione dell'IGD-AC.
- Invio dei dati: ftp> put <file ZIP> Come <file ZIP> si introduce il nome della cartella .zip che contiene il file Interlis. Dopo il trasferimento completo del file Interlis parte automaticamente il trattamento sul server RICS. Osservazione: il comando put può essere ripetuto più volte.
- Terminare il collegamento: ftp> quit
   Chiudere la finestra e attendere il risultato via

Chiudere la finestra e attendere il risultato via e-mail, incluso l'esito dell'inoltro ("data forward ok" / "data forward error").